## 超级狗使用指引

- 一、超级狗主要功能
  - 1、直接通过加密工具对程序外壳加密
  - 2、在用户程序代码中嵌入加密狗的函数,实现 API 调用方式的加密
  - 3、支持对视频、音频、Flash、Office 文档、PDF 文档的加密
  - 4、支持安卓程序的加密
  - 5、将程序代码移置到狗中运行(win32的程序)
  - 6、Driver 型超级狗支持插入 SD 存储卡,插卡后相当于变成了带 U 盘的加密狗
- 二、第一次使用须导入开发商代码 插入超级狗主锁,运行超级狗工具包-软件保护-超级狗开发商向导,运行向导时选择在 线或离线方式导入开发商代码(离线方式需要向经销商申请提供对应开发号的离线包)
- 三、外壳加密
  - 1、启动超级狗工具包-软件保护-外壳加密工具,插上主锁,设置为正式开发号,将所 需要加密的 exe/dll 等程序拖到加密界面
  - 点击"保护设置",设置相关加密参数,.net 程序还可以对具体的方式设置加密或 混淆;点击"保护全部程序"按钮完成加密。
  - 3、加密.net程序时如出现"未找到程序集"这种错误,请在外壳加密工具的"设置-.net 目录"中设置被加密程序所需要调用的 DLL 目录,并保证被加密文件的路径和名字 为英文。
  - 4、具体的加密参数设置和保护方法,请参考"超级狗工具包-操作手册和教程-SuperDog Developer's Guide.pdf"中的超级狗外壳保护章结和"\Manuals & Tutorials\licensing\_api\_zh.chm"。
  - 5、外壳加密后如在目标程序目录下有生成其它新的 DLL 文件,需要将它们一起拷至原 程序目录。
- 四、嵌入函数方式的加密
  - 对应开发语言的示例所在位置(该示例对 demo 号的加密锁能直接调用):
    C:\Program Files (x86)\ Gemalto\SuperDog\2.4\Samples\Licensing
  - 2、正式号的加密锁需要修改 vendorCode 的内容,并把对应的库文件放到编译目录。
    - 正式号 code 信息文件位置:
      C:\Program Files (x86)\ Gemalto\SuperDog\2.4\VendorCodes 中与主锁序列号对应的.hvc 文件;
    - 正式号对应的库文件位置:
      我的文档\Gemalto\SuperDog 2.4\API\Licensing 对应开发语言目录
  - 3、具体 API 函数调用方法请参考"超级狗工具包-操作手册和教程-SuperDog Developer's Guide.pdf"中的超级狗 Licensing API 保护章结
- 五、给用户锁授权

启动"超级狗工具包-软件保护-授权管理工具",该工具可以设置超级狗的功能 ID、存储区数据等,在"工具-设置"中设置使用正式开发号,点"编程超级狗"完成写狗。 写狗时需要同时插主锁和用户锁。